## Unifi 控制器邮件重置密码

## 有些 Unifi 使用者会在无意间遗忘了 Unifi 控制器的登录密码,如果想通过控制器里的邮件重置密码功能,需要先在控制器里启用邮件服务器功能,否则将无法使用这一 功能,本文将以 QQ 邮件重置密码作为案例。

1.首次安装控制器时,会让你填入邮件地址,如有遗忘或需更改,可从控制器下方位置查看或修改。注意,此处填写的邮件地址为重置密码的邮件地址。

| $\langle \rangle$ | C D D D A https://192.168.79.79:8443/manage/site/default/settings/admins/list?r=1&t=NilsvAOxgMjriFoB&email=792752840@qq.com |          |                  |       |     | 在此搜索     | a 📴 🖶 ங 🔧 坐 d                         | ζ ⊃· + Ξ |
|-------------------|----------------------------------------------------------------------------------------------------|----------|------------------|-------|-----|----------|---------------------------------------|----------|
| U                 | UniFi 5.5.19                                                                                                    |          |                  |       |     |          | つ の の の の の の の の の の の の の の の の の の | × ubnt ✓ |
| 69                | 设置                                                                                                    | 管理员      |                  |       |     | 🥑 管理员 12 | 3 已被移除,其所有权限已被撤销                      | ×        |
| _∿~               | 站点                                                                                                    | 用户名 1    | uș ft            | 角色    | 已验证 | 授作       |                                       |          |
| ۵.                | 无线网络                                                                                                    | ubrit    | 792752840@qq.com | 超级管理员 |     |          |                                       |          |
| 0                 | 网络                                                                                                    | 十 添加新管理员 |                  |       |     |          |                                       |          |
| яq                | 路由器&防火墙                                                                                                    |          |                  |       |     |          |                                       |          |
| Q                 | 来宾控制                                                                                                    |          |                  |       |     |          |                                       |          |
|                   | 配置文件                                                                                                    |          |                  |       |     |          |                                       |          |
|                   | 服务                                                                                                    |          |                  |       |     |          |                                       |          |
|                   | 管理员                                                                                                    |          |                  |       |     |          |                                       |          |
| )                 | 用户限速群组                                                                                                    |          |                  |       |     |          |                                       |          |
| tres.             | DPI                                                                                                    |          |                  |       |     |          |                                       |          |
|                   | 控制器                                                                                                    |          |                  |       |     |          |                                       |          |
|                   | 云端访问                                                                                                    |          |                  |       |     |          |                                       |          |
|                   | 维护                                                                                                    |          |                  |       |     |          |                                       |          |
|                   | 自动备份                                                                                                    |          |                  |       |     |          |                                       |          |
|                   |                                                                                                    |          |                  |       |     |          |                                       |          |
|                   |                                                                                                    |          |                  |       |     |          |                                       |          |
| ~                 |                                                                                                    |          |                  |       |     |          |                                       |          |
| ~                 |                                                                                                    |          |                  |       |     |          |                                       |          |
| 9                 |                                                                                                    |          |                  |       |     |          |                                       |          |
|                   |                                                                                                    |          |                  |       |     |          |                                       |          |

2.点击进入下方位置设置邮件服务器相关。此处注意,需要将<mark>控制器主机名/IP</mark>改为控制器的 IP或者域名。否则点击邮件的重置链接,无法跳转至重置界面。勾选启用邮件服务器,主机名称是smtp.qq.com,端口是587,勾选身份验证,填入 QQ邮箱用户名和密码,注意此处密码为 QQ邮箱第三方授权码,并非 QQ邮箱的登录密码,后

## | ♀ 📮 🖬 🐐 ± 炎 ひ・+ 三 く 〉 🖒 🛈 🖽 🖞 https://192.168.79.79:8443/manage/site/default/settings/controller?r=1&t=NilsvAOxgMjriFoB&email=792752840@qq.com 🔍 125% 🕴 📰 🔍・在此捜索 UniFi 5.5.19 A 当前法点 用户名 Default ∨ ubnt ∨ 控制器设置 健 设置 控制器名称 unifi.yourdomain.com 192.168.79.79 控制器主机名 / IP 0 使控制器在二层网络中可被其他设备发现 网络发现 路由器 & 防火墙 支持信息 只对超级管理员开启实时在线技术支持(语言英语) 配置文件 地图设置 Google地图API密钥 ○ 必须要有一个有效的 API 密钥才能在本地使用 Google 地 图。欲获取密钥详情请参阅 该指南. 用户限速群组 控制器 使用Google地图引擎来提供地图图片 邮件服务器 维护 SMTP 服务器 ✓ 启用邮件服务器 主机名称 smtp.qq.com 端口 587 自动备份 🗹 启用身份验证 用户名 2251570994@qq.com 密码 fuipbsdfdwcmecfa $\boxtimes$ 🖌 指定发件人地址 2251570994@qq.com L. 测试 SMTP 服务器 发送测试邮件到 9

## 面部分会讲到。最后勾选指定发件人地址。设置完成之后点击应用保存。可尝试发测试邮件看是否生效。

3.登录填写在邮件服务器里的 QQ 邮箱,在设置-账户里面开启 POP3/SMTP 服务和 IMAP/SMTP 服务

|                                                                                                    | https://mail.qq.com/cgi-bin/frame_       | html?sid=CjgFlKuplqLa5mA5&r=4e7797a28c3307c4a667af7ebffc4737 | Q 125% ₱ Ⅲ > Q・在此搜索 | a 🗣 🖶 🐐 😜 ± 🐰 D+ + = |  |  |
|----------------------------------------------------------------------------------------------------|------------------------------------------|--------------------------------------------------------------|---------------------|----------------------|--|--|
|                                                                                                    | DreamerCSY<2251570994@qq.c               | om>▼                                                         |                     | 反馈建议 帮助中心 退出         |  |  |
| mail.qq.com                                                                                                    | 邮箱首页 [设置]- 换肤*                           |                                                              |                     | Q 邮件搜索 *             |  |  |
| ☑ 写信                                                                                                    | (*文件夫国                                   | Sud"是由"我的文件夹"、"其他邮箱"、"记事本"组成,加顿即对这几部分设置密                     | 马,以居护你的信息。)         | *                    |  |  |
| ● 收信                                                                                                    | POP3/IMAP/SMTP/Exchange/CardDAV/CalDAV服务 |                                                              |                     |                      |  |  |
| 9 🛄 迎州隶                                                                                                    | 开启服务: POP3/SM                            | 1TP服务 (如何使用 Foxmail 等软件收发邮件 ? )                              | 已开后 关闭              |                      |  |  |
| 收件箱                                                                                                    | IMAP/SM                                  | ITP服务(什么是IMAP,它又是如何设置?)                                      | 已开启 关闭              |                      |  |  |
| 星标邮件 🚖                                                                                                    | Exchange                                 | e服务(什么是Exchange,它又是如何设置?)                                    | 已关闭   开启            |                      |  |  |
| 5年801年(1)<br>第1日2日                                                                                                    | CardDAV                                  | //CalDAV服务 (什么是CardDAV/CalDAV,它又是如何设置?)                      | 已关闭   开启            |                      |  |  |
| 平協相                                                                                                    | (POP3/II                                 | MAP/SMTP/CardDAV/CalDAV服务均支持SSL连接。如何设置?)                     |                     |                      |  |  |
| 已删除                                                                                                    | 温馨技                                      | \$示:登录第三方客户端时,密码框 <b>两</b> 输入"授权码"进行验证⑦。生成授权码                |                     |                      |  |  |
| 垃圾箱(2) [清空]                                                                                                    |                                          |                                                              |                     |                      |  |  |
| なん世代世界                                                                                                    | 收取选项: 最近30                               | 天   • 的邮件                                                    |                     |                      |  |  |
|                                                                                                    | 🗌 收取"我                                   | 始文件夹"                                                        |                     |                      |  |  |
| 湖市町(10) 0<br>湖卡   明佳片                                                                                                    | 收取"Q                                     | )Q邮件订阅"                                                      |                     |                      |  |  |
| 日历   记事本                                                                                                    | SMTP2                                    | 发信后保存到服务器                                                    |                     |                      |  |  |
| 103     103     103     103     103     103     103     103     103     103     103     103     103     103     103     103     103     103     103     103     103     103     103     103     103     103     103     103     103     103     103     103     103     103     103     103     103     103     103     103     103     103     103     103     103     103     103     103     103     103     103     103     103     103     103     103     103     103     103     103     103     103     103     103     103     103     103     103     103     103     103     103     103     103     103     103     103     103     103     103     103     103     103     103     103     103     103     103     103     103     103     103     103     103     103     103     103     103     103     103     103     103     103     103     103     103     103     103     103     103     103     103     103     103     103     103     103     103     103     103< |                                          |                                                              |                     |                      |  |  |
|                                                                                                    |                                          |                                                              |                     |                      |  |  |
| 简历                                                                                                    | (该收取进                                    | 项只对POP3生效。我使用了IMAP/Exchange协议,怎么办?)                          |                     |                      |  |  |
| 阅读空间(23)                                                                                                    |                                          |                                                              |                     |                      |  |  |
| 同步选项: 🔤 禁止收信软件删信 (为什么会有改信软件删信?)                                                                                                    |                                          |                                                              |                     |                      |  |  |
|                                                                                                    | (该成取进                                    | i项只对POP3生效。)                                                 |                     |                      |  |  |
|                                                                                                    | 关闭邮箱                                     |                                                              |                     |                      |  |  |
|                                                                                                    | 关闭电路                                     | ·                                                            |                     |                      |  |  |
|                                                                                                    | (关闭后的                                    | IQQ邮箱将不收取任何来信,邮箱的数据及帐号将被保存两年,关闭期间你可以是                        | 朝付登录开启QQ邮箱。)        |                      |  |  |
|                                                                                                    | 保存更改 取消                                  |                                                              |                     |                      |  |  |
|                                                                                                    |                                          |                                                              |                     | *                    |  |  |

4.开启两个服务之后,保存更改,会生成一个授权码,这个授权码应填入上方 Unifi 控制器里身份验证的密码。

| く>CO甲☆麝                             | https://mail.qq.com/cgi-                                                    | bin/frame_html?sid=CjgF                                                 | KuplqLa5mA5&r=4e7797a28c3307c4a667af7 | ebffc4737                | Q 125% ♥ ≅ > Q・在此搜索 | a 💺 🖬 🐜 🗣 ⊻ | % ⊃·+ ≡ |
|-------------------------------------|-----------------------------------------------------------------------------|-------------------------------------------------------------------------|---------------------------------------|--------------------------|---------------------|-------------|---------|
|                                     | DreamerCSY<2251570994@qq.com> *<br>mail.qq.com 邮箱首页   设置・按数・                |                                                                         |                                       |                          |                     |             |         |
| mail.qq.com                         |                                                                             |                                                                         |                                       |                          |                     | Q 邮件搜索      |         |
| ☑ 写信                                |                                                                             | 1                                                                       |                                       |                          |                     |             | *       |
| <ul> <li>收信</li> <li>通讯录</li> </ul> | 文件夹区域加锁:                                                                    | 加锁"文件夹区域"…<br>("文件夹区域"是册"我的文                                            |                                       |                          |                     |             |         |
| 收件箱                                 |                                                                             |                                                                         |                                       |                          |                     |             |         |
| 型标邮件 🌟                              | POP3/IMAP/SMT                                                               | P/Exchange/CardD                                                        | 生成授权码                                 |                          | ×                   |             |         |
| 尋卿(1)<br>草语箱<br>已发送                 | 开启服务:                                                                       | POP3/SMTP服务(如何作<br>IMAP/SMTP服务(什么具                                      | 在第三方客户端登录时,密码框请输入以下                   | 10.18 00 7-d             |                     |             |         |
| 已期除<br>位現時(2) (18:5)                |                                                                             | CardDAV/CalDAV服务(                                                       | 授权的:                                  | -                        |                     |             |         |
| QQ邮件订间                              |                                                                             | (POF3/IMAF/SMTP/Ca                                                      | fuip bsdf dwcm ecfa                   | 电子邮件 mailteam@qq.com     |                     |             |         |
| 其他邮箱                                |                                                                             | [编磬提示:登录第三]                                                             |                                       | 密码                       |                     |             |         |
| 源流瓶(16) 🛔                           |                                                                             |                                                                         |                                       | 105 Mail Team            |                     |             |         |
| 授卡   明信片<br>日历   记事本<br>附件收藏        | 收取选项:                                                                       | <ul> <li>最近30天</li> <li>↓</li> <li>● 的邮</li> <li>● 收取"我的文件夹"</li> </ul> | 提示:你可拥有多个授权码,所以无需记住该把                 | 受权码,也不要告诉其他人 <b>。了解更</b> | \$                  |             |         |
| 文件中转站                               |                                                                             | ■ 收取"QQ邮件订阅"                                                            |                                       | 6                        | 制定                  |             |         |
| 简历                                  |                                                                             | SMTP发信后保存到服务                                                            | <b>8</b> 8                            |                          |                     |             |         |
| 回底至时(23)                            |                                                                             | (ULEIQ地运动时POP3/IM                                                       | AP/SMTP/Exchange均生成,了解更多)             |                          |                     |             |         |
|                                     |                                                                             | (信收款)此間只对POP3年刻                                                         | 、我使用了IMAP/Exchange协议,怎么办?)            |                          |                     |             |         |
|                                     | Consideration on an extensi i percentan survey i percentantina ( estado ( ) |                                                                         |                                       |                          |                     |             |         |
|                                     | 同步选项:                                                                       | 禁止收倍软件器信(为)                                                             | 十么会有收倍软件删信?)                          |                          |                     |             |         |
|                                     | 1997 - Carl B. C. S.                                                        |                                                                         |                                       |                          |                     |             |         |
|                                     | 关口市院                                                                        |                                                                         |                                       |                          |                     |             |         |
|                                     | 大切開閉                                                                        |                                                                         |                                       |                          |                     |             |         |
|                                     | 94/2                                                                        |                                                                         |                                       |                          |                     |             | *       |

5.当遗忘密码时,可点击下方位置的**忘记密码,**输入管理员账户设置的邮件地址点击重置密码。

| く ) C 合 印   ☆ https://localhost:8443/manage/account/login?redirect=/manage |                | Q 125% ∮ Ⅲ > Q・在此搜索 | a 🔩 💂 🙋 🗢 🗹 🐰 🗇 + 🗏 |
|----------------------------------------------------------------------------|----------------|---------------------|---------------------|
|                                                                            |                |                     |                     |
|                                                                            |                |                     |                     |
|                                                                            | <b>UniFi</b> ° |                     |                     |
|                                                                            | 用户名<br>        |                     |                     |
|                                                                            | 密码             |                     |                     |
|                                                                            | ☑ 记住登录 🔮       |                     |                     |
|                                                                            | 2章             |                     |                     |
|                                                                            |                |                     |                     |
|                                                                            |                |                     |                     |

| $\langle \rangle \subset \Delta \square$ | යි https://localhost:8443/manage/account/forgotpassword?redirect=/manage                                                                                                    | Q 125% ₱ 器 > Q・在此搜索 | a 📴 🖶 🙋 👁 🖞 🗶 D+ + 🗏 |
|------------------------------------------|----------------------------------------------------------------------------------------------------|---------------------|----------------------|
|                                          |                                                                                                    |                     |                      |
|                                          |                                                                                                    |                     |                      |
|                                          |                                                                                                    |                     |                      |
|                                          |                                                                                                    |                     |                      |
|                                          |                                                                                                    |                     |                      |
| U.                                       |                                                                                                    |                     |                      |
|                                          |                                                                                                    |                     |                      |
|                                          |                                                                                                    |                     |                      |
|                                          | UniFi                                                                                                    |                     |                      |
|                                          | 5.5.19                                                                                                    |                     |                      |
|                                          |                                                                                                    |                     |                      |
|                                          |                                                                                                    |                     |                      |
|                                          | (1) when but (n) and (n) and (n) an (n) and (n) and |                     |                      |
|                                          | 请撤入認的邮件地址来重意题的盗购                                                                                                    |                     |                      |
|                                          |                                                                                                    |                     |                      |
|                                          |                                                                                                    |                     |                      |
|                                          |                                                                                                    |                     |                      |
|                                          |                                                                                                    |                     |                      |
|                                          |                                                                                                    |                     |                      |
|                                          |                                                                                                    |                     |                      |
|                                          |                                                                                                    |                     |                      |
|                                          |                                                                                                    |                     |                      |
|                                          |                                                                                                    |                     |                      |
|                                          |                                                                                                    |                     |                      |
|                                          |                                                                                                    |                     |                      |
|                                          |                                                                                                    |                     |                      |
|                                          |                                                                                                    |                     |                      |

6.打开接收到的邮件,点击下方重置链接,最终会跳转至编辑账户界面,则可重新设置登录密码。

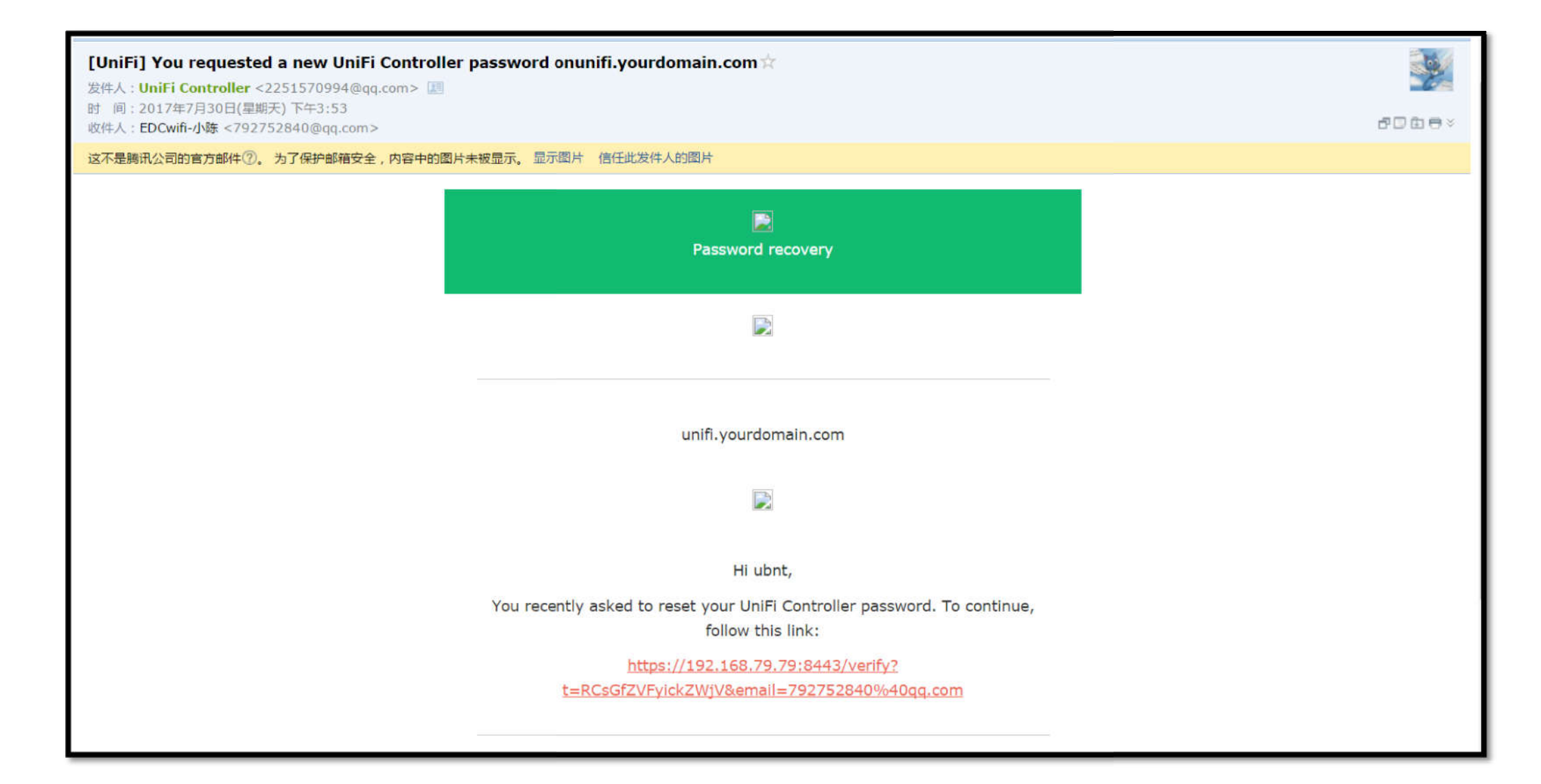

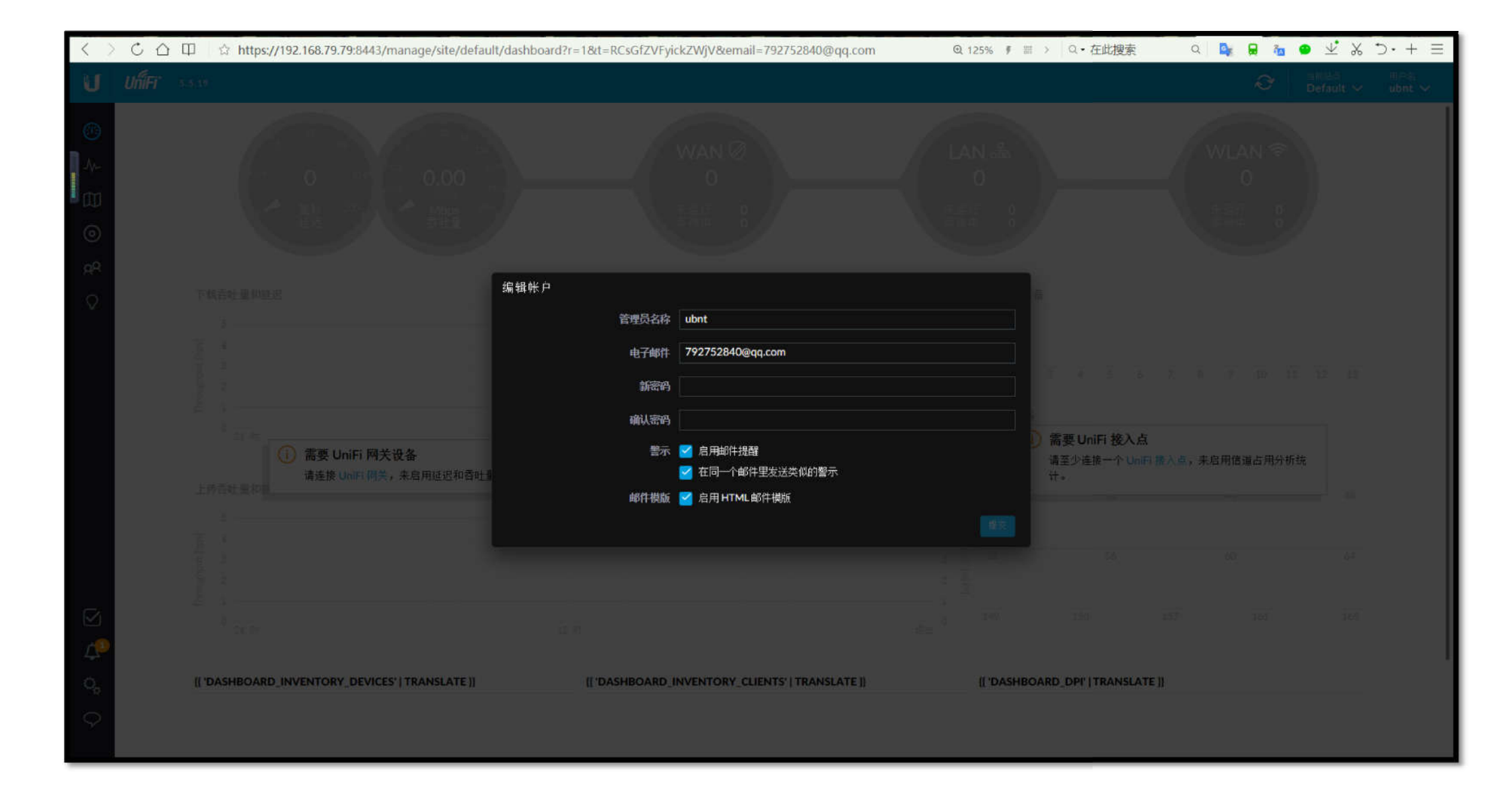

深圳捷联讯通科技有限公司

| 电话:                                    | 0755-82642594 | 邮箱:ma    | rketing@edcwifi | .com |  |
|----------------------------------------|---------------|----------|-----------------|------|--|
| 传真:                                    | 0755-28401365 | 服务时间:    | 9:00 - 21:00    |      |  |
| 邮编:                                    | 518172        | QQ 号: 51 | 10239069        |      |  |
| 技术售后专线: 0755-28401165/0755-28401265    |               |          |                 |      |  |
| 地址:深圳市龙岗区龙岗街道向银路 35 号 1 栋 301 (安旭商务园内) |               |          |                 |      |  |
| 电话: 0755-82642594/82642493             |               |          |                 |      |  |
| 维基知识库: http://wiki.edcwifi.com         |               |          |                 |      |  |

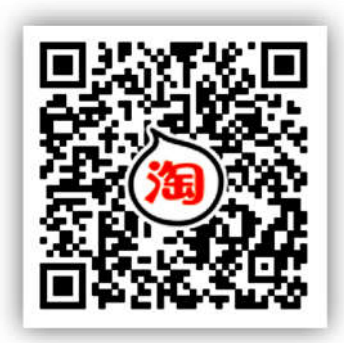

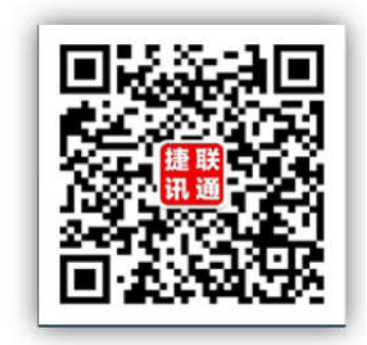

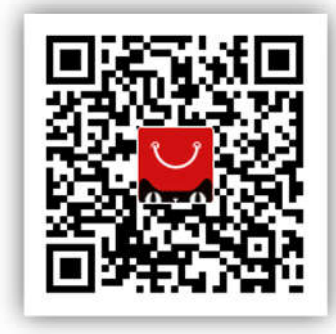